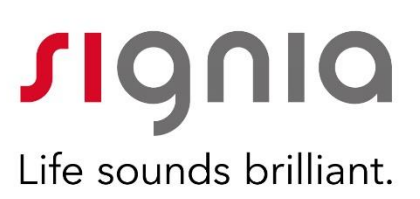

## Signia App

## Prise en main rapide

Nécessite IOS 9.3 ou version ultérieure Nécessite Android 5.0 ou version ultérieure

## Présentation de l'application

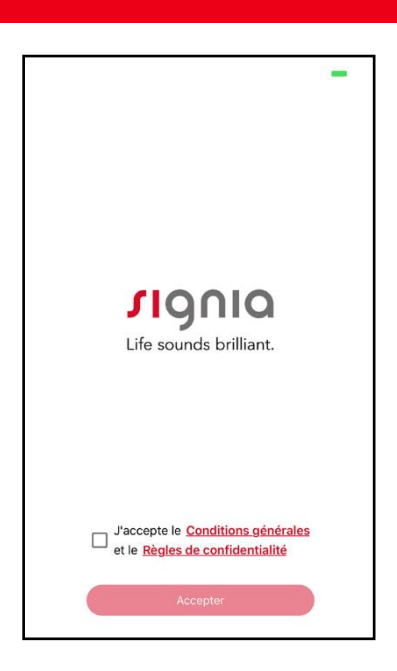

Signia App, la nouvelle application tout en un !

Compatible avec les appareils bx, px, Nx et X.

Avec son interface moderne et intuitive, Signia App est un condensé de touchControl, myControl et myHearing.

Il vous est possible de vous y connecter par Bluetooth, QR Code, code TeleCare ou manuellement. Plus besoin de se demander quelle application choisir.

# CONNECTER LES AIDES AUDITIVES Choisissez une option de connexion Code TeleCare

% 📼

123-456 Utilisez cette option si vous avez reçu un code TeleCare à 6 chiffres de votre audioprothésiste.

#### QR code

Utilisez cette option si vous avez reçu un QR Code de configuration de la part de votre audioprothésiste.

#### Bluetooth

Utilisez cette option si vos aides auditives prennent en charge Bluetooth.

#### Manuel

Utilisez cette option si aucune des options cidessus ne s'applique.

## Connexion aux aides auditives via Bluetooth

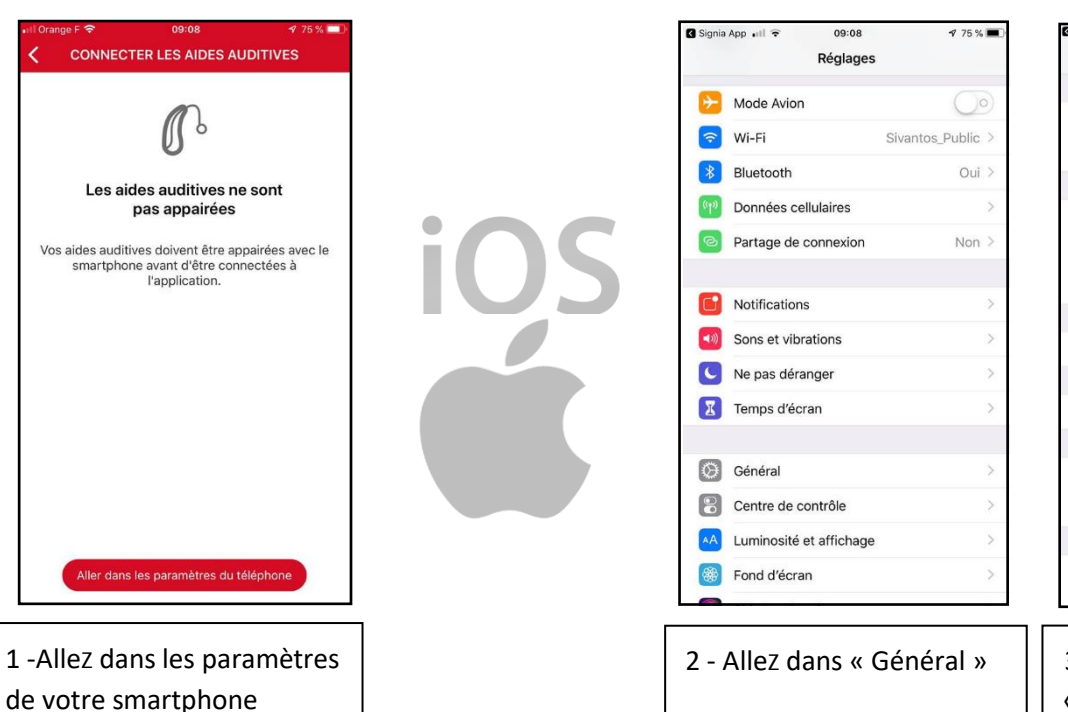

| 🛾 Signia App 🔐 🗟 🖘     | 09:09        | 4 75 % 🔳 |
|------------------------|--------------|----------|
| Kéglages               | Général      |          |
|                        |              |          |
| Informations           |              | >        |
| Mise à jour logicielle |              | >        |
|                        |              |          |
| AirDrop                |              | >        |
| Handoff                |              | >        |
| CarPlay                |              | >        |
|                        |              |          |
| Bouton principal       |              | >        |
|                        |              |          |
| Accessibilité          |              | >        |
|                        |              |          |
| Stockage iPhone        |              | >        |
| Actualisation en       | arrière-plan | >        |
|                        |              |          |
| Date et heure          |              | >        |
| Olouion                |              |          |

3 - Allez dans « Accessibilité »

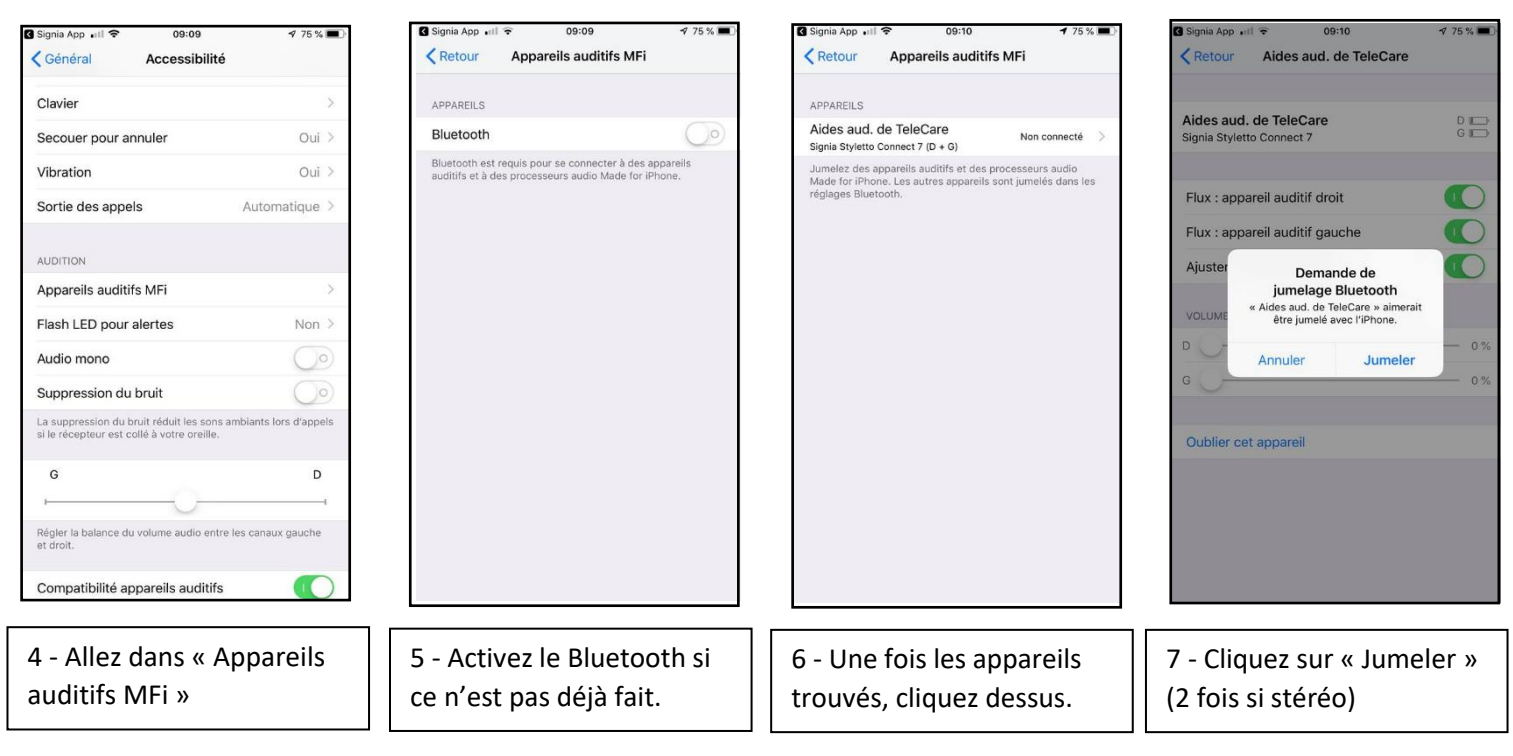

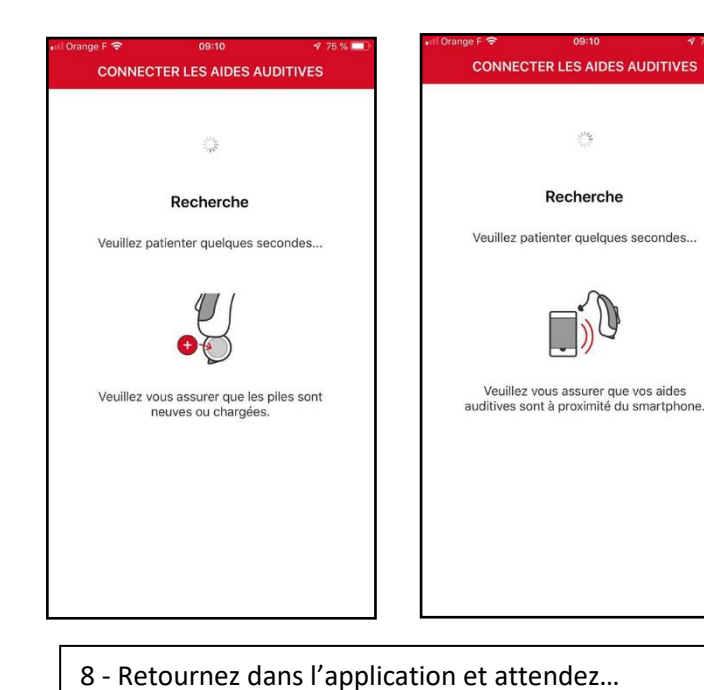

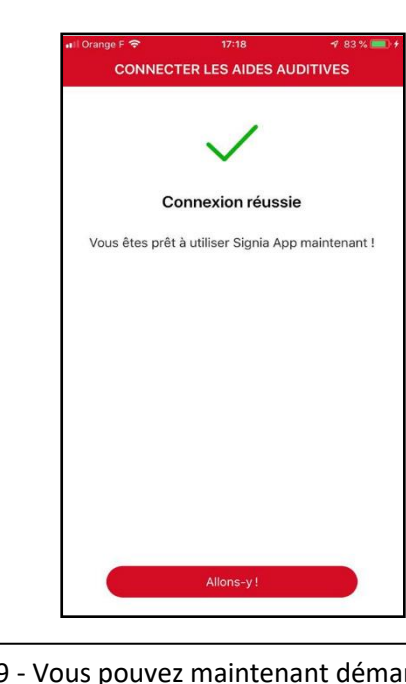

9 - Vous pouvez maintenant démarrer l'expérience Signia App !

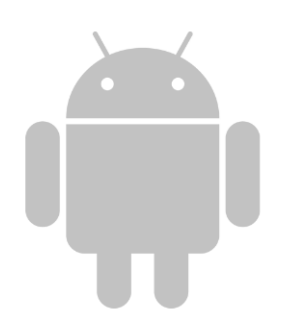

Pour Android, il vous suffira d'activer le Bluetooth du téléphone uniquement (passer les étapes de 2 à 7)

#### **Connexion aux aides auditives manuellement**

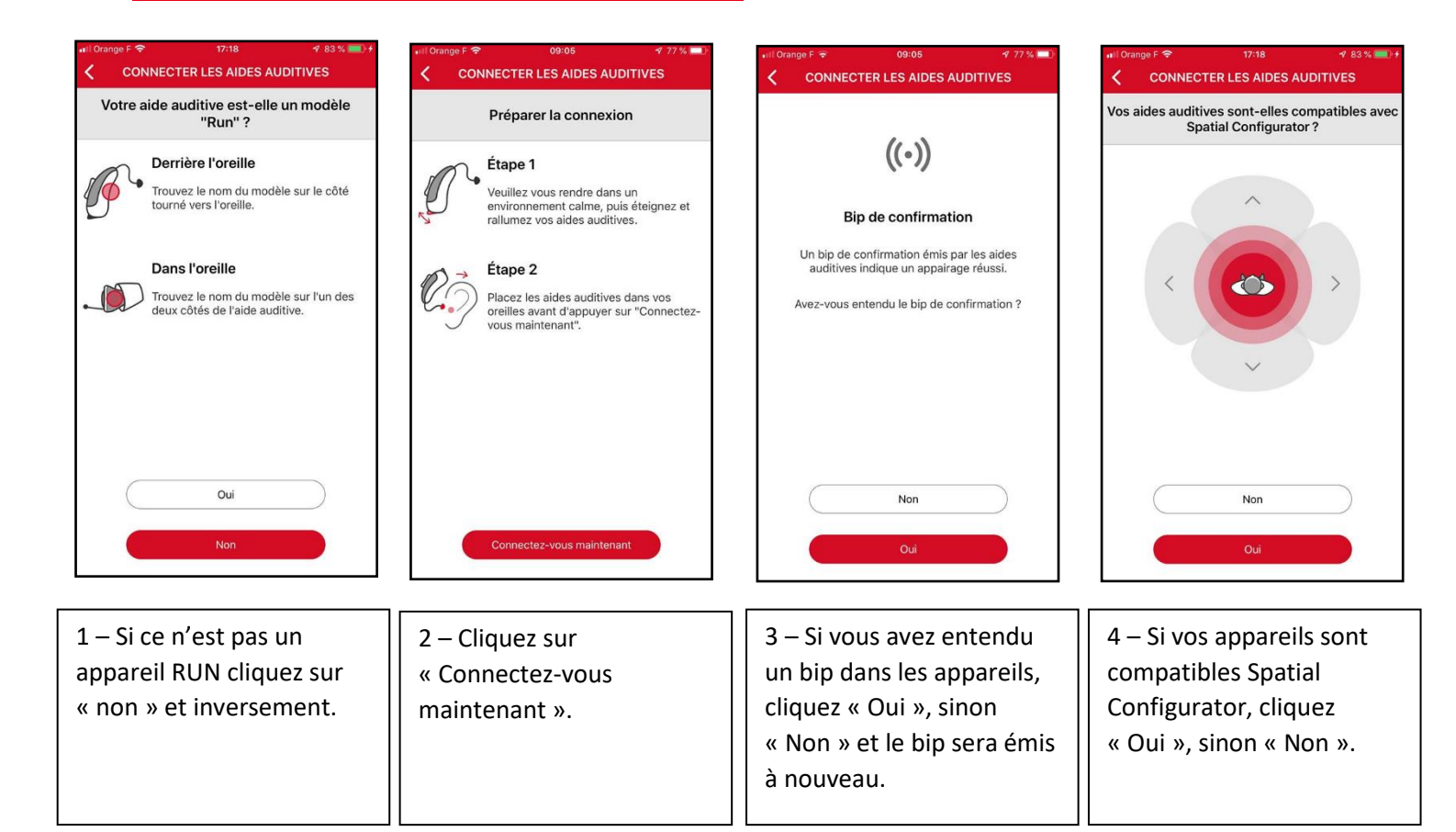

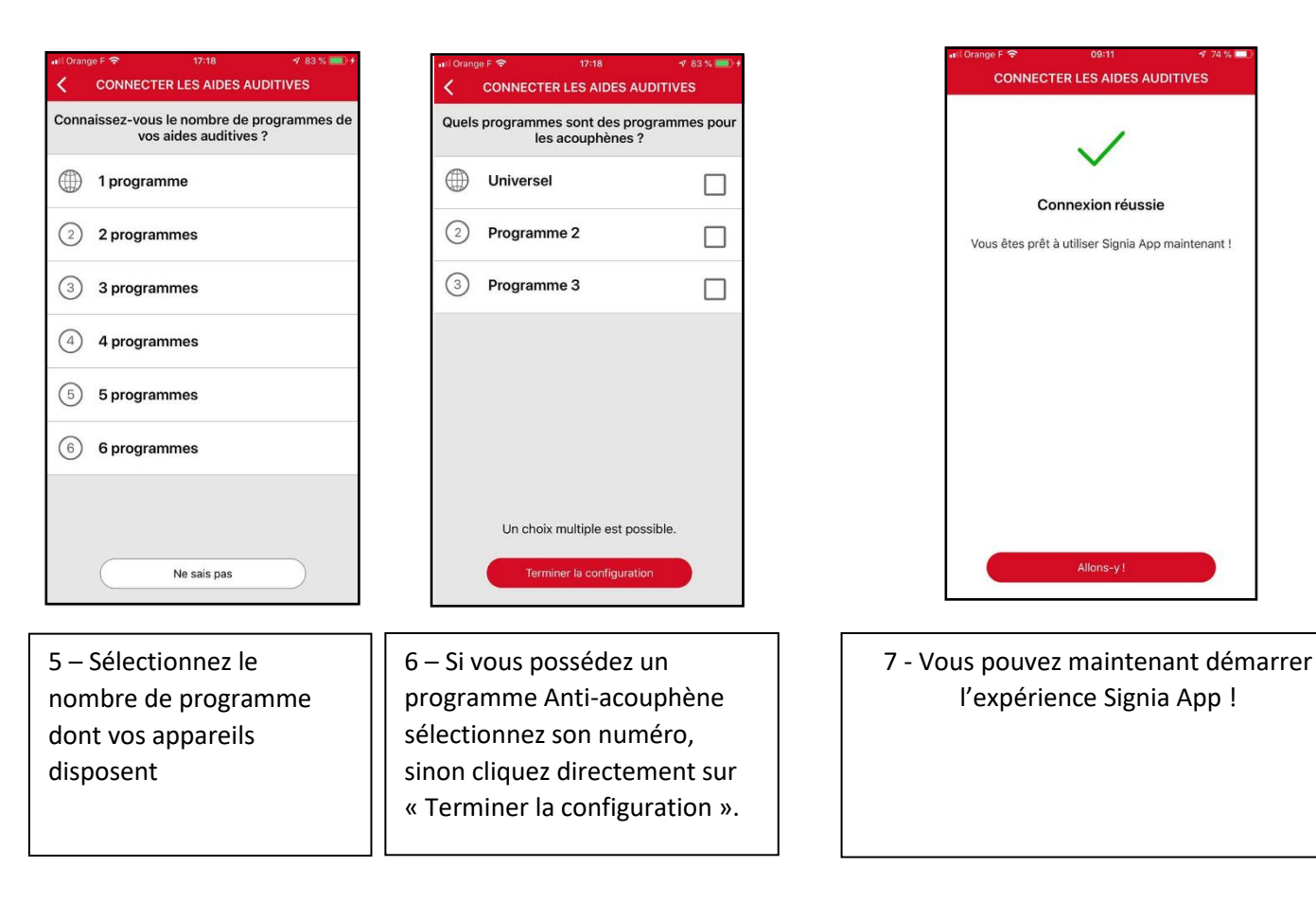

#### Connexion aux aides auditives via QR Code

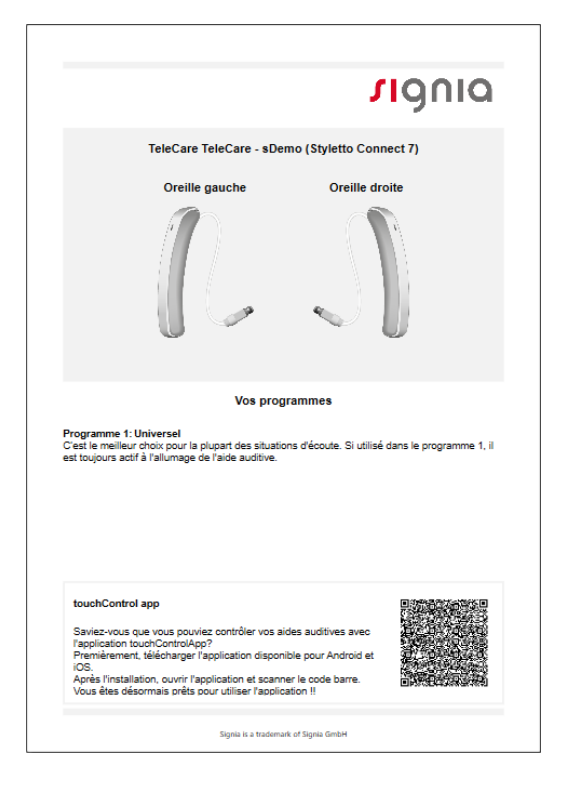

Pour la connexion par QR Code il vous faut scanner le QR Code se trouvant dans le compte rendu de connexx (dernière page).

Une fois celui-ci scanné la connexion se fait automatiquement.

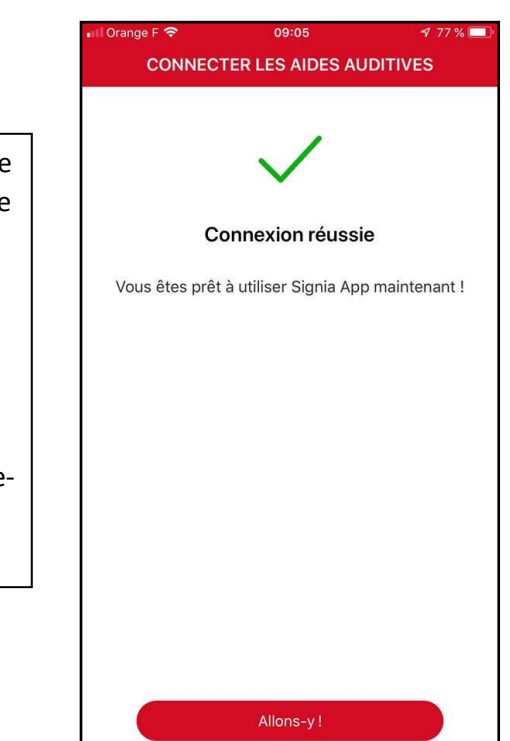

## Connexion aux aides auditives via TeleCare

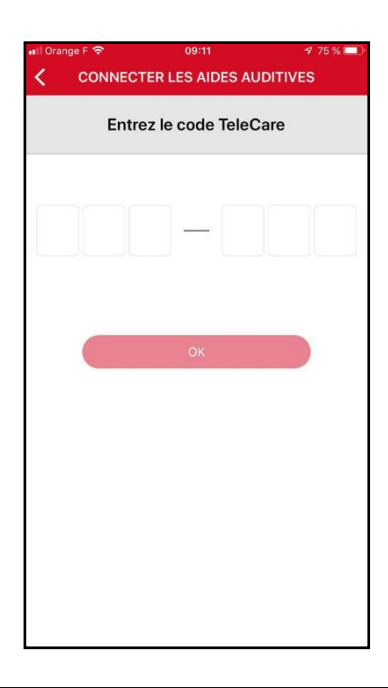

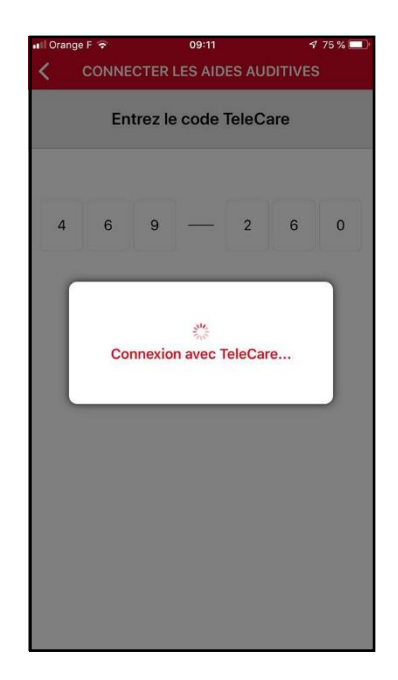

Puis suivre les étapes décrites dans la section « Connexion aux aides auditives via Bluetooth » ou « Connexion aux aides auditives manuellement » en fonction des appareils.

Entrez le code fourni par votre audioprothésiste ou reçu par sms

## Télécommande

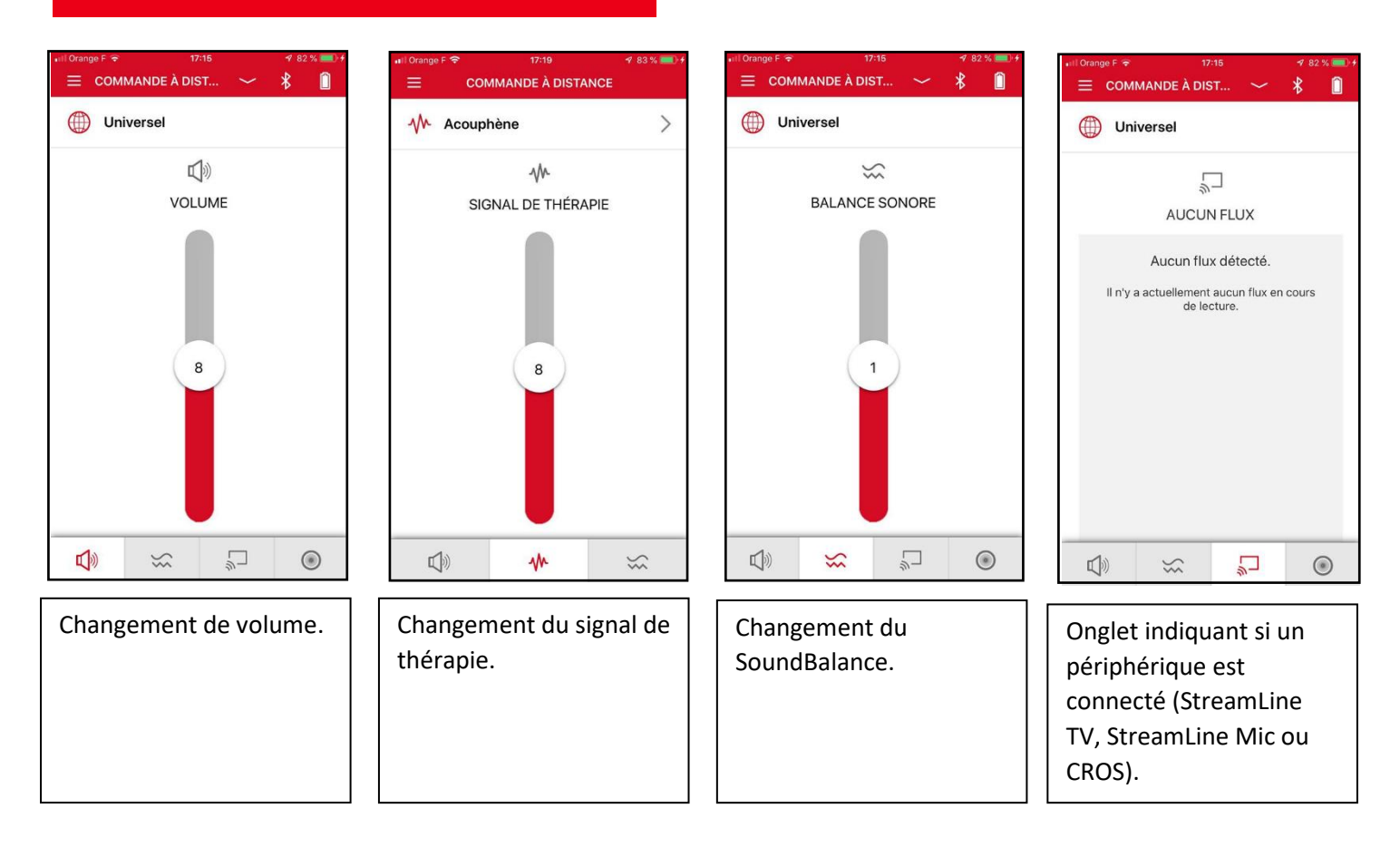

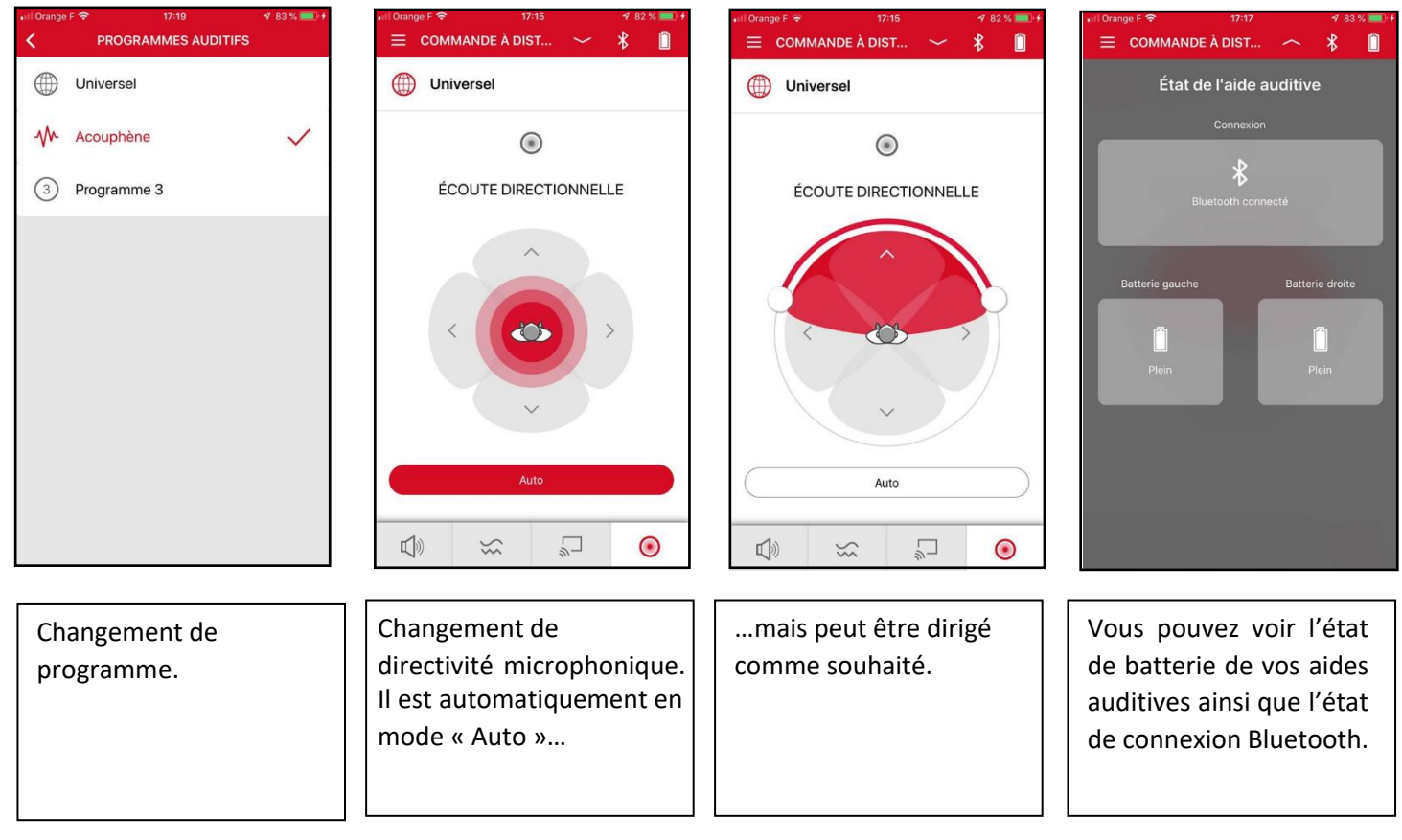

## Réglages

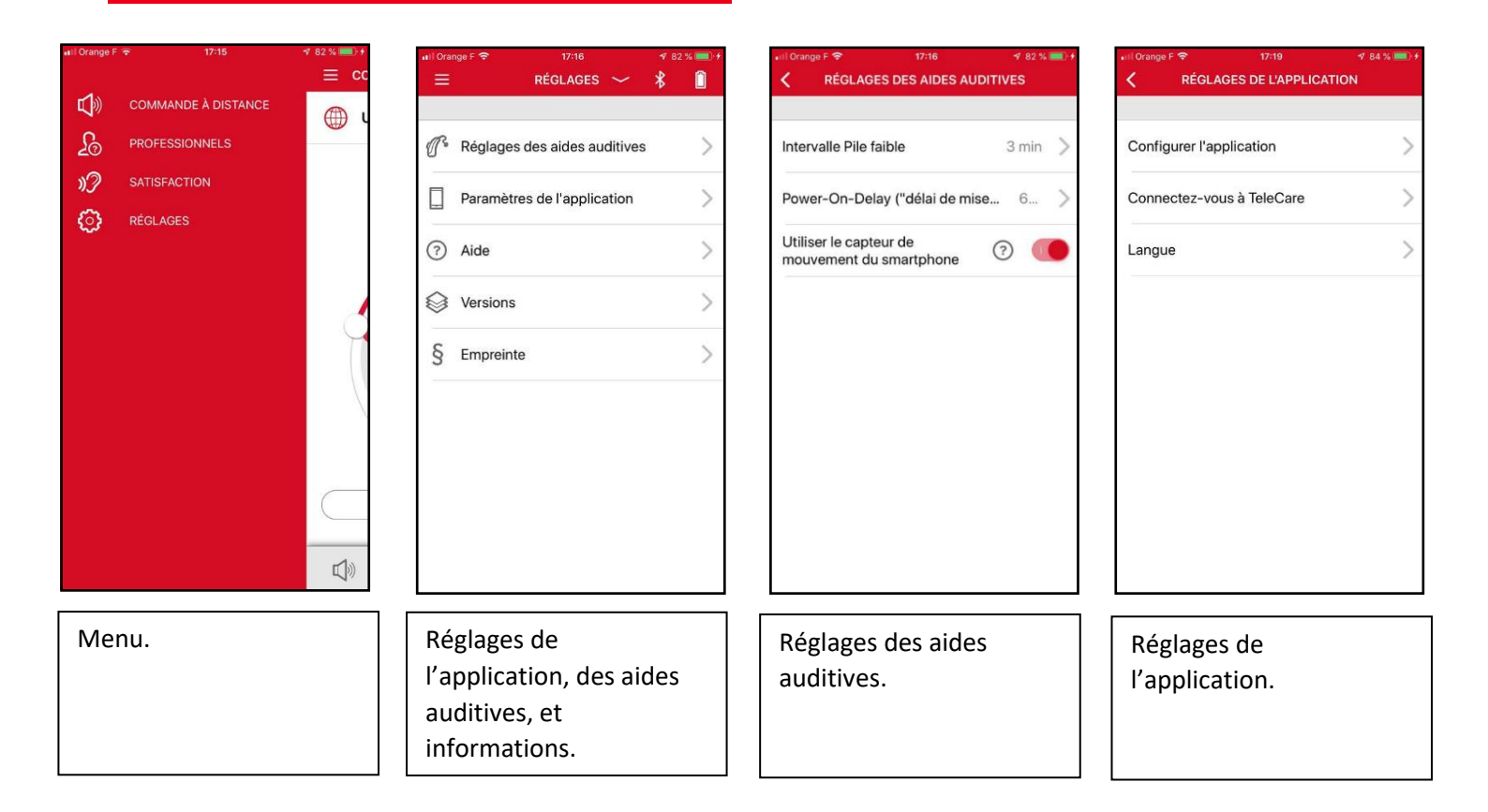

## TeleCare

| Image F ●       17:16       Image F ●       Image F ● | Itel Coange €        1155       < 944          Back       PROFESSIONNELS         Image: Comparison of the system           Image: Comparison of the system           Image: Comparison of the system </th <th>It Orange F        17.16       It &amp; It          SATISFACTION       ✓       It          Comment évaluez-vous votre satisfaction du jour?         Image: A state of the state of the state</th> <th>IV Orange F ◆       17:16       4 83 % ■ 1 #         CATISFACTION       Détails         What is wrong?       Veuillez choisir une réponse.         I cannot describe the problem         The hearing aid does not fit well         Something is wrong with the device         Hearing quality is not as expected</th> | It Orange F        17.16       It & It          SATISFACTION       ✓       It          Comment évaluez-vous votre satisfaction du jour?         Image: A state of the state of the state | IV Orange F ◆       17:16       4 83 % ■ 1 #         CATISFACTION       Détails         What is wrong?       Veuillez choisir une réponse.         I cannot describe the problem         The hearing aid does not fit well         Something is wrong with the device         Hearing quality is not as expected |
|----------------------------------------------------------------------------------------------------|----------------------------------------------------------------------------------------------------|----------------------------------------------------------------------------------------------------|----------------------------------------------------------------------------------------------------|
| Enter Message                                                                                                    |                                                                                                    |                                                                                                    |                                                                                                    |
| Professionnels : fonction<br>post-it avec votre<br>audioprothésiste.                                                                                                    | Professionnels :<br>renseignement sur le<br>centre de votre<br>audioprothésiste.                                                                                                    | Satisfaction journalière                                                                                                    | Satisfaction journalière :<br>si note insatisfaisante (3<br>premiers smiley)                                                                                                    |